# 四叶草交流友谊赛

# 原创

 Gh0st
 ● ± 2020-05-08 10:24:44 发布
 ● 363 
 ● 收藏

 分类专栏:
 re学习笔记

 版权声明:本文为博主原创文章,遵循 CC 4.0 BY-SA 版权协议,转载请附上原文出处链接和本声明。

本文链接: <u>https://blog.csdn.net/qq\_44115034/article/details/105759651</u>

版权

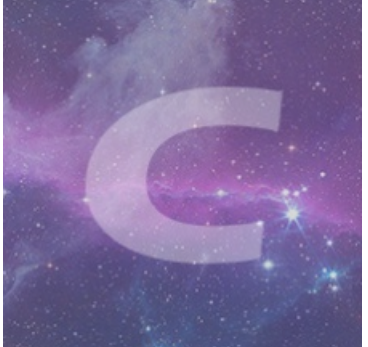

re学习笔记 专栏收录该内容

4 篇文章 1 订阅 订阅专栏 迷路的菜鸟,CTF从入门到放弃。

### easyYM

运行程序。

Please input flag:123 flag:qwe123987 flag error!!! 请按任意键继续. . .

直接输出了flag? 其实并没有,题目描述也说了这不是真正的flag,真正的flag格式是flag{}。 拖进IDA,

| 1 ir  | ntcdecl main_0()                                   |
|-------|----------------------------------------------------|
| 2 {   |                                                    |
| 3     | char v1; // [esp+4Ch] [ebp-20h]                    |
| 4     |                                                    |
| • 5   | <pre>printf("Please input flag:");</pre>           |
| 6     | <pre>scanf("%s", &amp;v1);</pre>                   |
| • 7   | <pre>printf("flag:qwe123987\n");</pre>             |
| 8     | if ( !strcmp(&v1, "qwe123987") )                   |
| 9     | <pre>printf("qwe123987 is not a flag!!!\n");</pre> |
| 10    | else                                               |
| • 11  | <pre>printf("flag error!!!\n");</pre>              |
| • 12  | <pre>system("pause");</pre>                        |
| • 13  | return 0;                                          |
| • 14} |                                                    |
|       |                                                    |

好像没什么有用信息。(太菜了,在这里还绕了好久) 看看题目描述,关键函数并不一定执行到了。

看看汇编代码。

| .text:00401000 |                           | assume     | cs:_text                                             |      |
|----------------|---------------------------|------------|------------------------------------------------------|------|
| .text:00401000 |                           | ;org 40    | 1000h                                                |      |
| .text:00401000 |                           | assume     | es:nothing, ss:nothing, ds:_data, fs:nothing, gs:not | hing |
| .text:00401000 |                           | db 5 du    | p(OCCh)                                              |      |
| .text:00401005 | ;                         |            |                                                      |      |
| .text:00401005 |                           | jmp        | loc_401020 <                                         |      |
| .text:0040100A |                           |            |                                                      |      |
| .text:0040100A | ; ==========              | === S U B  | R O U T I N E =================================      | ==   |
| .text:0040100A |                           |            |                                                      |      |
| .text:0040100A | ; Attributes: t           | thunk      |                                                      |      |
| .text:0040100A |                           |            |                                                      |      |
| .text:0040100A | ; intcdecl m              | nain(int a | argc, const char **argv, const char **envp)          |      |
| .text:0040100A | _main                     | proc ne    | ar ; CODE XREF: start+E4↓p                           |      |
| .text:0040100A |                           | jmp        | _main_0                                              |      |
| .text:0040100A | _main                     | endp       |                                                      |      |
| .text:0040100A |                           |            |                                                      |      |
| .text:0040100A | ;                         |            |                                                      |      |
| .text:0040100F |                           | align 2    | ðh                                                   |      |
| .text:00401020 |                           |            |                                                      |      |
| .text:00401020 | <mark>loc_401020</mark> : |            | ; CODE XREF: .text:00401005↑j                        |      |
| .text:00401020 |                           | push       | ebp                                                  |      |
| .text:00401021 |                           | mov        | ebp, esp                                             |      |
| .text:00401023 |                           | sub        | esp, 48h                                             |      |
| .text:00401026 |                           | push       | ebx                                                  |      |
| .text:00401027 |                           | push       | esi                                                  |      |
| .text:00401028 |                           | push       | edi                                                  |      |
| .text:00401029 |                           | lea        | edi, [ebp-48h]                                       |      |
| .text:0040102C |                           | mov        | ecx, 12h                                             |      |
| .text:00401031 |                           | mov        | eax, 0CCCCCCCh                                       |      |
| .text:00401036 |                           | rep sto    | sd                                                   |      |
| .text:00401038 |                           | mov        | dword ptr [ebp-4], 0                                 |      |
| .text:0040103F |                           | jmp        | short loc_40104A                                     |      |
| .text:00401041 | ;                         |            |                                                      |      |
| .text:00401041 |                           |            |                                                      |      |
| .text:00401041 | loc_401041:               |            | ; CODE XREF: .text:00401071↓j                        |      |
| .text:00401041 |                           | mov        | eax, [ebp-4]                                         |      |
| 1              |                           |            |                                                      |      |

好吧,调用主函数之前还执行了下面这段代码,这里应该就是关键代码。在下面其实也发现了可疑字符串,更加明确了这点。

| •   | .text:00401044             | add  | eax, 1                                                          |
|-----|----------------------------|------|-----------------------------------------------------------------|
| •   | .text:00401047             | mov  | [ebp-4], eax                                                    |
|     | .text:0040104A             |      |                                                                 |
|     | .text:0040104A loc_40104A: |      | ; CODE XREF: .text:0040103F↑j                                   |
| 4.  | .text:0040104A             | push | offset aXozjx1vhz2uzc0 ; "XozjX1vHZ2uzc0TdS{qpZ3@{0U3nal7)dl2?" |
| •   | .text:0040104F             | call | _strlen                                                         |
| •   | .text:00401054             | add  | esp, 4                                                          |
| •   | .text:00401057             | cmp  | [ebp-4], eax                                                    |
| r = | .text:0040105A             | jnb  | short loc_401073                                                |

|    | .text:0040105C<br>.text:0040105F | mov<br>mov | ecx, [ebp-4]<br>dl, byte ptr <mark>aXozjx1vhz2uzc0</mark> [ecx] ; "XozjX1vHZ2uzc0TdS{qpZ3@{OU3na17)d12?" |
|----|----------------------------------|------------|----------------------------------------------------------------------------------------------------|
| 11 | .text:00401065                   | xor        | d1, 2                                                                                                    |
| 11 | .text:00401068                   | mov        | eax, [ebp-4]                                                                                             |
| 1  | .text:0040106B                   | mov        | <pre>byte ptr aXozjx1vhz2uzc0[eax], dl ; "XozjX1vHZ2uzc0TdS{qpZ3@{0U3nal7)dl2?"</pre>                    |
| 4  | .text:00401071                   | jmp        | short loc 401041                                                                                         |
| 1  | .text:00401073 ;                 |            |                                                                                                    |
| 1  | .text:00401073                   |            |                                                                                                    |
| 1  | .text:00401073 loc 401073:       |            | ; CODE XREF: .text:0040105A↑j                                                                            |
| -  | .text:00401073                   | mov        | dword ptr [ebp-8], 0                                                                                     |
| -  | .text:0040107A                   | jmp        | short loc_401085                                                                                         |
|    | .text:0040107C ;                 |            |                                                                                                    |
|    | .text:0040107C                   |            |                                                                                                    |
|    | .text:0040107C loc_40107C:       |            | ; CODE XREF: .text:004010AB↓j                                                                            |
| +  | .text:0040107C                   | mov        | ecx, [ebp-8]                                                                                             |
| •  | .text:0040107F                   | add        | ecx, 1 +                                                                                                 |
| •  | .text:00401082                   | mov        | [ebp-8], ecx                                                                                             |
|    | .text:00401085                   |            |                                                                                                    |
|    | .text:00401085 loc_401085:       |            | ; CODE XREF: .text:0040107A↑j                                                                            |
| 4  | .text:00401085                   | push       | offset aRngcqgWqgCqg46 ; "Rngcqg]wqg]@cqg46]vm]fgap{rv]vm]egv]vjg"                                       |
|    | .text:0040108A                   | call       | strlen                                                                                                   |
| 1  | .text:0040108F                   | add        | esp, 4                                                                                                   |
|    | .text:00401092                   | cmp        | [ebp-8], eax                                                                                             |
|    | .text:00401095                   | jnb        | short loc_4010AD                                                                                         |
| 1  | .text:00401097                   | mov        | edx, [ebp-8]                                                                                             |
| 11 | .text:0040109A                   | mov        | al, byte ptr aRngcqgWqgCqg46[edx] ; "Rngcqg]wqg]@cqg46]vm]fgap{rv]vm]egv]vjg"                            |
| 1  | .text:004010A0                   | xor        | al, 2 https://blog.csdn.net/ag_44115034                                                                  |
| ÷. |                                  | 2 / 2 1    | · 1 · · · · · · · · · · · · · · · · · ·                                                                  |

#### 拖进OD调试,

| ☑ 文件(F) 查看(V) 调试(D) 插件(P) 选项(T) 窗口(W) 帮助(H) [+] 快捷菜单 1                                                                                                    | Tools BreakPoint->                                                                                                    |  |  |  |  |
|----------------------------------------------------------------------------------------------------|----------------------------------------------------------------------------------------------------|--|--|--|--|
| 1 emtwh                                                                                                    | c ₽ k b r s ☵ 또 ?                                                                                                    |  |  |  |  |
| 00401546         . A3         90E64200         nov dword ptr ds:[0x42E690],eax           00401546         . E8         F0400000         call easyYH.00405640           00401550         . A3         F0CC4200         nov dword ptr ds:[0x42CCFC],eax           00401550         . B3         F0CC4200         call easyYH.00405640           00401550         . E8         F030000         call easyYH.004045130           00401554         . E8         F030000         call easyYH.00404E0           00401554         . E8         S08000         call easyYH.00404E0           00401554         . E8         S08000         call easyYH.004020C0           00401554         . 8800         34CD420         nov ecx, dword ptr ds:[0x42CD34]           00401576         . 8900         38CD4220         nov dword ptr ds:[0x42CD34],ecx           00401576         . 8915         34CD4201         nov dword ptr ds:[0x42CD34]           00401576         . 52         nov dword ptr ds:[0x42CD34] |                                                                                                    |  |  |  |  |
| 00401577       . A1 20CD4200       now eax,dword ptr ds:[0x42CD2C]         00401570       . S8       . S800       28CD420         00401570       . S8600       28CD420       now ecx,dword ptr ds:[0x42CD28]         00401570       . S8600       28CD420       now ecx,dword ptr ds:[0x42CD28]         00401580       . S1       now ecx,dword ptr ds:[0x42CD28]         00401581       . E8       1FAFFFF                                                                                                    | C 0 ES 0028 32(\overline{C}) 0(FFFFFFF)<br>P 1 CS 0028 32(\overline{C}) 0(FFFFFFF)<br>P 0 CS 0028 32(\overline{C}) 0(FFFFFFF)<br>P 0 SS 0028 32(\overline{C}) 0(FFFFFFF)<br>Z 0 DS 0028 32(\overline{C}) 0(FFFFFFF)<br>Z 0 DS 0028 32(\overline{C}) 0(FFFFFFF)<br>S 0 F 8 0053 32(\overline{C}) 209000(FFF)<br>T 0 GS 0028 32(\overline{C}) 0(FFFFFFF)<br>D 0<br>0 0 LastErr ERROR_SUCCESS (00000000)<br>EFL 00000206 (N0,NB,NE,A,NS,PE,GE,G)<br>V ST0 empty 0.0<br>ST1 empty 0.0<br>ST2 empty 0.0<br>ST3 empty 0.0 |  |  |  |  |
|                                                                                                    | ST4 empty 0.0                                                                                                    |  |  |  |  |
| 地理 10 10 10 10 10 10 10 10 10 10 10 10 10                                                                                                    | ▲?£?<br>0019FF36 02250EE8<br>00000001<br>0019FF36 02250EE8<br>0019FF48 084014n8 easyYH. <noduleentrypoint><br/>0019FF48 084014n8 easyYH.<noduleentrypoint><br/>0019FF48 084014n8 easyYH.<noduleentrypoint><br/>0019FF48 084014n8 easyYH.<noduleentrypoint><br/>0019FF88 0808080<br/>0019FF54 080608080<br/>0019FF54 080608080<br/>0019FF54 080108080<br/>0019FF54 08008080</noduleentrypoint></noduleentrypoint></noduleentrypoint></noduleentrypoint>                                                              |  |  |  |  |
| M1 M2 M3 M4 M5 Command:                                                                                                    | ESP                                                                                                    |  |  |  |  |
| VA: 00401584 -> 00401589   Size: (0x0005 - 00005 bytes) # (                                                                                                    | (0x0001 - 00001 dwords)   0ffset: 00001584 -> 00001589   Section (* Keasy 18) * * * * * * * * * * * * * * * * * * *                                                                                                    |  |  |  |  |

我们在这里调用主函数的地方设置断点,修改一下汇编代码,调用之前的关键代码。

然后跟进,

| 🚼 吾爱破解 - easyYM.exe - [LCG - 主线程, 模块 - easyYM] — — — — — — — — — — — — — — — — — — — |                                                          |          |  |  |  |  |  |  |
|--------------------------------------------------------------------------------------|----------------------------------------------------------|----------|--|--|--|--|--|--|
| ☑ 文件(F) 查看(V) 调试(D) 插件(P) 选项(T) 窗□(W) 帮助(H) [+] 快捷菜单                                 | ≜ Tools BreakPoint->                                     |          |  |  |  |  |  |  |
| · 普停 🔁 🗮 🗩 📕 🕨 📕 🔛 👘 1 em t w 1                                                      | 877 ♥ ♥ ▼ ▶ II ♥ ♥ ♥ ↓ ♥ ↓ I e m t w h c P k b r s ☵ 또 ? |          |  |  |  |  |  |  |
| 0040104A   > 68 <u>309A4200</u>   <mark>} push</mark> easyYM.00429A30                | ASCII 58,"ozjX1vHZ2uzc0TdS{qpZ3@{0U3nal7)d < 寄存器 (FPU)   | <        |  |  |  |  |  |  |
| 0040104F  . E8 9C010000    <mark>call</mark> easyYM <b>.004011F0</b>                 | strlen EAX 0000000                                       |          |  |  |  |  |  |  |
| 00401054 . 83C4 04 add esp,0x4                                                       | FCX 0000000                                              |          |  |  |  |  |  |  |
| 00401057 . 3945 FC [local.1],eax                                                     | EDX ZEEEE5A                                              |          |  |  |  |  |  |  |
| 0040105A 73 17 jnb short easyYM.00401073                                             | FRX 00233000                                             |          |  |  |  |  |  |  |
| 0040105C . 8B4D FC mov_ecx,[local.1]                                                 |                                                          |          |  |  |  |  |  |  |
| 0040105F . 8A91 309A420 mov dl,byte ptr ds:[ecx+0x429A30]                            |                                                          |          |  |  |  |  |  |  |
| 00401065 . 80F2 02 xor d1,0x2                                                        | EST 88481468 eacuVM /ModuleEntr                          | uPoint>  |  |  |  |  |  |  |
| 00401068 . 8B45 FC mov_eax,[local.1]                                                 |                                                          | gi orne, |  |  |  |  |  |  |
| 0040106B . 8890 309A420 nov bute ptr ds:[eax+0x429A30].dl                            |                                                          |          |  |  |  |  |  |  |
| 00401071 .^ EB CE Limp short easyYM.00401041                                         | EIP 6040106B easyYM.0040106B                             |          |  |  |  |  |  |  |
| 00401073 > C745 F8 0000 mov [local.2], 0x0                                           |                                                          |          |  |  |  |  |  |  |
|                                                                                      |                                                          |          |  |  |  |  |  |  |

| 0040107m          cb. 99         Imp stort casyrr.s0401085           0040107C         > | ASCII 52,"ngcqg]wqg]@cqgJ | P 1 CS 0023 32公 0(FFFFFFF)<br>A 0 SS 0028 32位 0(FFFFFFF)<br>2 0 DS 0028 32位 0(FFFFFFF)<br>S 0 FS 0053 32位 0(FFFFFFF)<br>T 0 GS 0028 32位 0(FFFFFFF)<br>D 0<br>0 0 LastErr ERROR_SUCCESS (00000000)<br>EFL 00000206 (N0,NB,NE,A,NS,PE,GE,G) |
|-----------------------------------------------------------------------------------------|---------------------------|----------------------------------------------------------------------------------------------------|
| 8868189901 8482 58946280 mon al hute ntr dc-fedv+8v62045<br>dl=5A ('Z')                 | 581                       | ST1 empty 0.0                                                                                                    |
| ds:[00429A30]=58 ('X')                                                                  |                           | SI2 empty U.U                                                                                                    |
|                                                                                         |                           | ST3 empty 0.0                                                                                                    |
|                                                                                         |                           | STE omptu 0.0                                                                                                    |
| 地址 HEX 数据 F                                                                             | ASCII                     | ∧ 0019FEDC • 004014A0 easyYM. <moduleentrypoint></moduleentrypoint>                                                                                                    |
| 88481888 CC CC CC CC CC E9 16 88 88 89 21 81 88 88 CC                                   | 烫烫涕∎?≁?│                  | 0019FEE0 · 004014A0 easyYM. <moduleentrypoint></moduleentrypoint>                                                                                                    |
|                                                                                         | <i>쥷汤汤汤汤汤汤汤</i> 汤         | 0019FEE4 · 00233000                                                                                                    |
| 00401020 55 8B EC 83 EC 48 53 56 57 8D 7D B8 B9 12 00 00 Ū                              | U鄞泼HSUW唔腹∎                | 0019FEE8 · CCCCCCCC                                                                                                    |
| 00401030 00 B8 CC CC CC CC F3 AB C7 45 FC 00 00 00 00 EB .                              | .稆烫腆邩E??                  | 0019FEEC · CCCCCCCC                                                                                                    |
| 00401040 09 8B 45 FC 83 C0 01 89 45 FC 68 <u>30 9A 42 00</u> E8 .                       | -婨鼉?塃黨❻欱.?│               | 0019FEF0 · CCCCCCCC                                                                                                    |
| 00401050 9C 01 00 00 83 C4 04 39 45 FC 73 17 8B 4D FC 8A 3                              | ?兡 9E黶■婱鼕                 | 0019FEF4 · CCCCCCCC                                                                                                    |
| 00401060 91 <u>30 9A 42 00</u> 80 F2 02 8B 45 FC 88 90 <u>30 9A 42</u> 3                | ?欱.■?婨鼒?欱、│               |                                                                                                    |
|                                                                                         |                           |                                                                                                    |
| Command:                                                                                |                           | ESF                                                                                                    |
| VA: 0040106B -> 00401071   Size: (0x0006 - 00006 bytes)                                 | # (0x0001 - 00001 dwords) | Offset: 0000106B -> 00001071   Section. <easytm> .text -</easytm>                                                                                                    |

随后发现在此处每次取出字符串中的一个字符与2异或,然后替换原来的字符串。设置断点跟踪查看即可得到替换后的字符串。

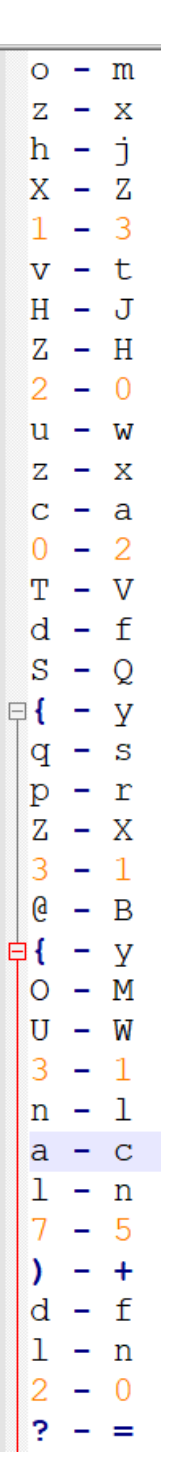

| Tips                                                   | × |
|--------------------------------------------------------|---|
| Please_use_Base64_to_decrypt_to_get_the_flag_Good_luck |   |
| 确定                                                     |   |

flag{I\_L1ke\_C++\_Pr1mer~~~}

#### mwcc

运行程序。

| 2            | ×     |
|--------------|-------|
| 迷雾重重???妈惹法克这 | 个怎么玩? |
|              |       |

好像没什么有用信息,

但是细心将程序边框扩展开的话。

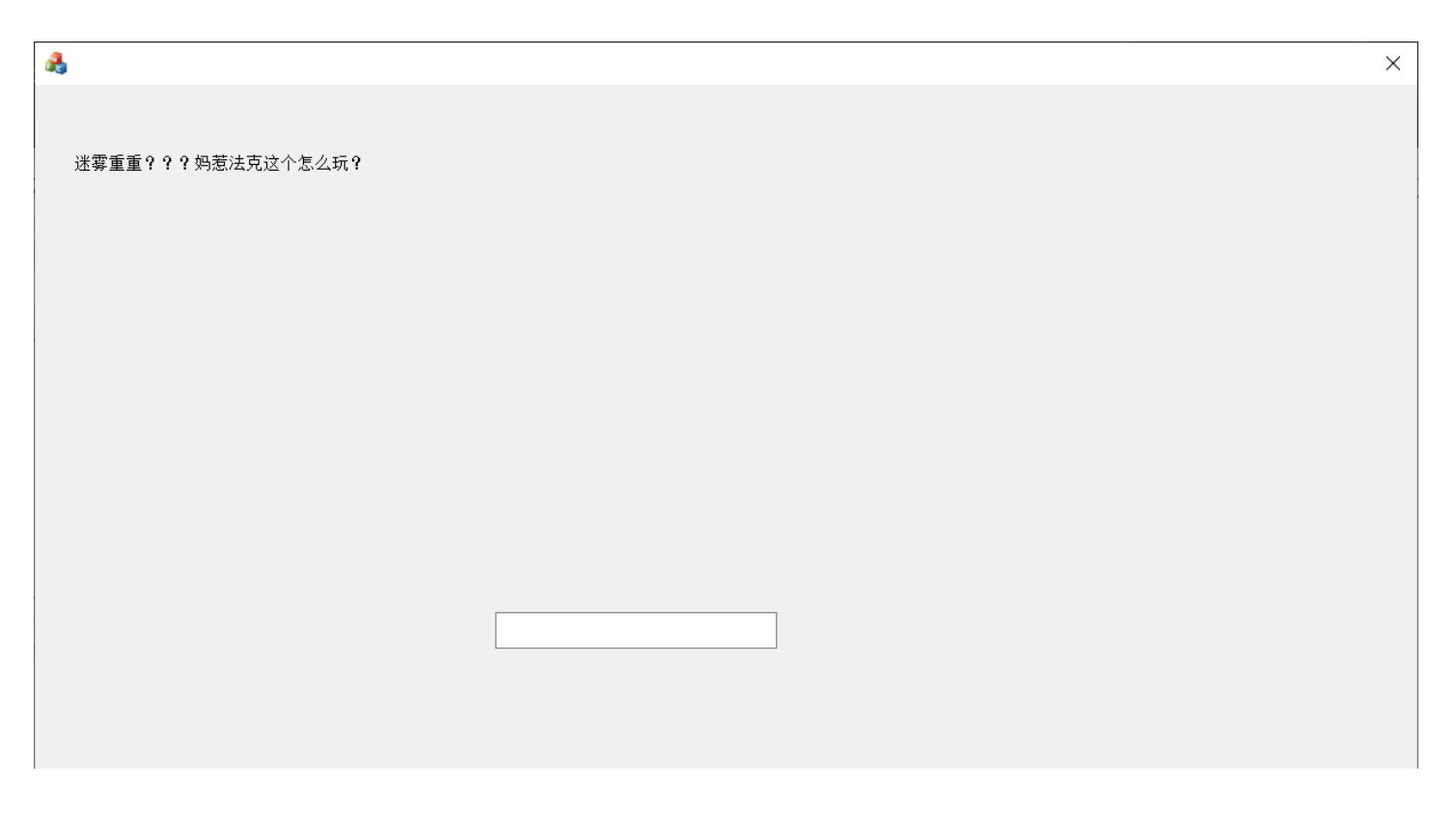

| 确定 |                                                |
|----|------------------------------------------------|
|    | <b>取消</b><br>https://blog.csdn.nei/qq_44115034 |

我们就发现可以进行输入了,也有对应的输出。 我们随便输入一个flag,获取相关信息。

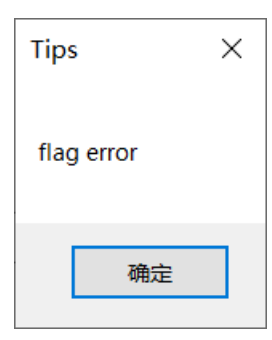

弹窗,Tips,flag error。 接下来静态,动态分析即可。 拖进IDA没有发现什么有用信息, 尝试动态分析。

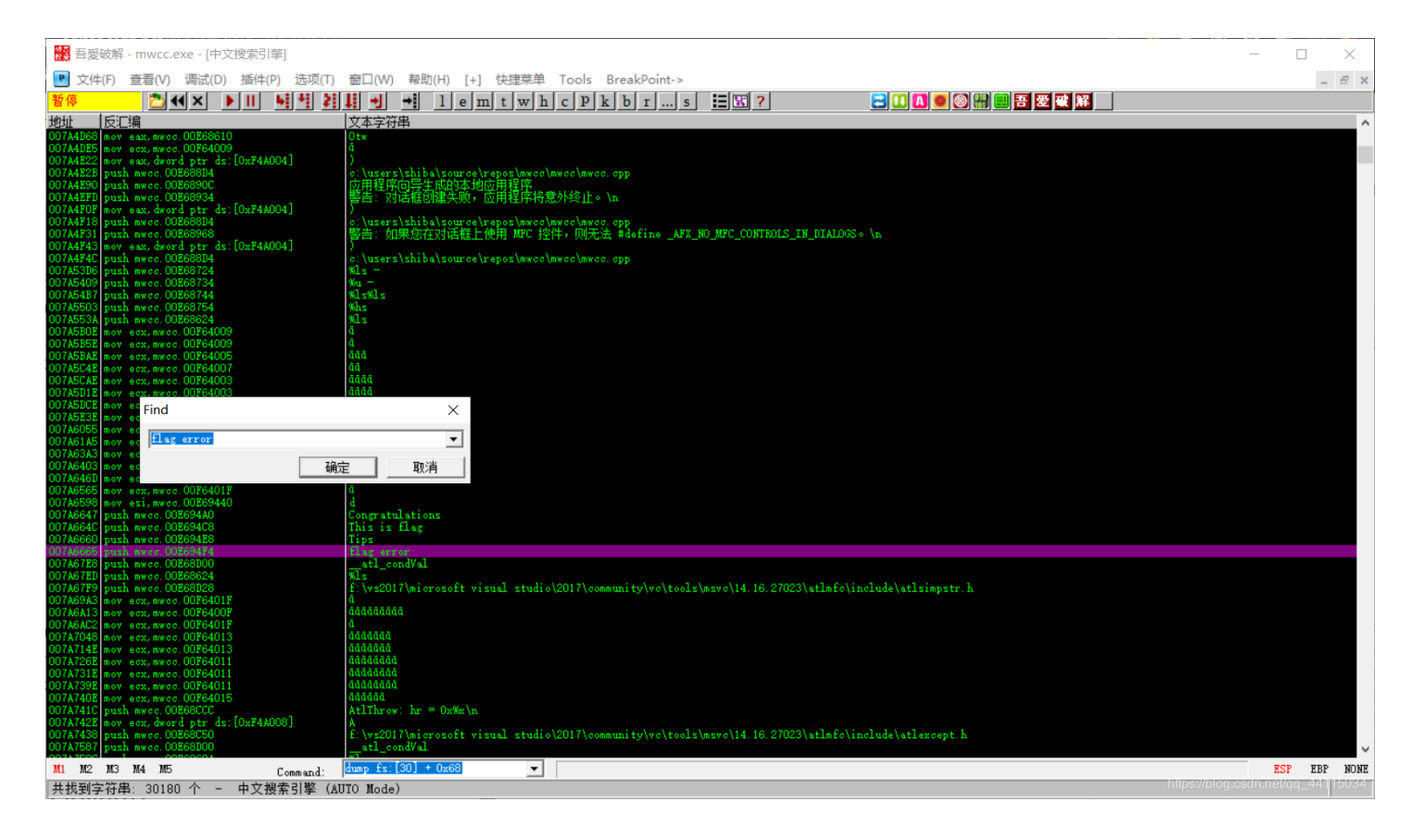

跟进,并找到该函数的开始。

| 🔛 吾愛破解                                                                                                    | f - mwcc.exe - [LCG - m                                                                                                    | 主线程, 模块 - mwcc]                                                                                                    |                                                                                            | -                                                                                                    |                  | ]       | $\times$     |
|----------------------------------------------------------------------------------------------------|----------------------------------------------------------------------------------------------------|----------------------------------------------------------------------------------------------------|--------------------------------------------------------------------------------------------|----------------------------------------------------------------------------------------------------|------------------|---------|--------------|
| C 文件(F)                                                                                                    | 查看(V) 调试(D) 插                                                                                                    | 牛(P) 选项(T) 窗囗(W) 帮助(H) [+] 快捷菜单 Too                                                                                                    | ls BreakPoint->                                                                            |                                                                                                    |                  | -       | ēх           |
| 暂停                                                                                                    |                                                                                                    | ▶ ▶ ▶ ▶ ↓ ▶ ↓ ▶ ↓ ↓ ↓ ↓ ↓ ↓                                                                                                    | p k b r s 🖪 🔣 ?                                                                            | ☴ 🖪 🔲 🔘 🔛 🛄 吾 🗷 🗮 📕                                                                                                    |                  |         |              |
| 007A651D<br>007A651E<br>007A651F                                                                                                    | CC<br>CC<br>CC                                                                                                    | int3<br>int3<br>int3                                                                                                    |                                                                                            | <ul> <li>客存器(FPU)</li> <li>EAX 0019FFCG</li> <li>FCX 0019FFCG</li> <li>FCX 002723200</li> <li>Bucc (ModulaEntruPaint)</li> </ul>                                                                                                    | <                | <       | <            |
| 807A6528<br>007A6521<br>007A6523<br>007A6525<br>007A6525<br>007A652A<br>007A6538                                                                 | <pre>-&gt; 55<br/>- 8BEC<br/>- 6A FF<br/>- 68 6647E300<br/>- 64:A1 000000<br/>- 50</pre>                                                                                  | push ebp<br>mov ebp.esp<br>push -0x1<br>push mwcc.00E34766<br>mov eax.dword ptr fs:[0]<br>push eax                                                                                                    |                                                                                            | EDX 007733AD nwcc.(NoduleEntryPoint)<br>EDX 00773AD nwcc.(NoduleEntryPoint)<br>EBX 00241000<br>ESP 0019FF74<br>EBP 0019FF74<br>ESF 007733AD nwcc.(NoduleEntryPoint)<br>ESI 007733AD nwcc.(NoduleEntryPoint)                                                                                                    |                  |         |              |
| 007A6531<br>007A6537<br>007A6538                                                                                                    | - 81EC 3802000<br>- 53<br>- 56                                                                                                    | sub esp.@x238<br>push ebx<br>push esi                                                                                                    | mwcc. <moduleentrypoint></moduleentrypoint>                                                | EDI 00773380 nwcc.<(ModuleEntryPoint><br>EIP 007733AD nwcc. <moduleentrypoint><br/>C 0 ES 002B 32位 0(FFFFFFF)</moduleentrypoint>                                                                                                    |                  |         |              |
| 007A6539<br>007A653A<br>007A653B<br>007A6541<br>007A6541                                                                                         | - 57<br>- 51<br>- 8DBD BCFDFFF<br>- 89 8E000000<br>- 89 CCCCCCC                                                                                                    | push edi<br>push ecx<br>lea edi,[local.145]<br>mov ecx,0x8E<br>pou eax @cccccccc                                                                                                    | mwcc. <moduleentrypoint><br/>mwcc.<moduleentrypoint></moduleentrypoint></moduleentrypoint> | P 1 CS 0023 32位 0(FFFFFFF)<br>A 0 SS 0028 32位 0(FFFFFFF)<br>2 1 DS 0028 32位 0(FFFFFFF)<br>5 0 FS 0053 32位 244000(FFF)                                                                                                    |                  |         |              |
| 007A6540<br>007A654B<br>007A654D<br>007A654E<br>007A6553                                                                                         | - F3:AB<br>- 59<br>- A1 34AFF400<br>- 33C5                                                                                                    | rep stos dword ptr es:[edi]<br>pop ecx<br>nov eax,dword ptr ds:[0xF4AF34]<br>xor eax,ebp                                                                                                    | kerne132.76CD6359                                                                          | T 0 GS 002B 32位 0(FFFFFFF)<br>D 0<br>O 0 LastErr ERROR_SUCCESS (00000000<br>EFL 00000246 (N0,NB,E,BE,NS,PE,GE,LE                                                                                                    | )                |         |              |
| 007A6555<br>007A6558<br>007A6559<br>007A6559                                                                                                    | - 8945 F0<br>- 50<br>- 8045 F4                                                                                                    | nov [local.4],eax<br>push eax<br>lea eax,[local.3]                                                                                                    |                                                                                            | ST0 empty 0.0<br>ST1 empty 0.0<br>✓ ST2 empty 0.0<br>ST3 empty 0.0                                                                                                    |                  |         |              |
| 跳转来自                                                                                                    | 0076ADF2                                                                                                    |                                                                                                    |                                                                                            | ST4 empty 0.0<br>ST5 empty 0.0<br>ST6 empty 0.0                                                                                                    |                  |         |              |
| 084 01 000<br>084 01 000<br>094 01 02 0<br>094 01 02 0<br>094 01 03 0<br>094 01 04 0<br>094 01 05 0<br>094 01 05 0<br>094 01 07 0<br>094 01 08 0 | HEX 数据<br>56 05 05 06 06 06 0<br>56 06 05 05 06 0<br>56 06 05 05 06 0<br>56 05 05 06 06 0<br>56 05 05 06 05 0<br>56 06 05 06 05 0<br>56 06 05 06 05 0<br>56 06 05 06 05 0 | ASCII           0         00         00         00         00         00         00         00         00         00         00         00         00         00         00         00         00         00         00         00         00         00         00         00         00         00         00         00         00         00         00         00         00         00         00         00         00         00         00         00         00         00         00         00         00         00         00         00         00         00         00         00         00         00         00         00         00         00         00         00         00         00         00         00         00         00         00         00         00         00         00         00         00         00         00         00         00         00         00         00         00         00         00         00         00         00         00         00         00         00         00         00         00         00         00         00         00         00         00         00 |                                                                                            | <ul> <li>▲ 0019FF74</li> <li>76CD6359</li> <li>※回到</li> <li>kernel32.76CD6359</li> <li>Ø019FF78</li> <li>Ø0241080</li> <li>Ø019FF80</li> <li>Ø019FF80</li> <li>Ø019FF80</li> <li>Ø019FF80</li> <li>Ø019FF80</li> <li>Ø019FF80</li> <li>Ø019FF80</li> <li>Ø019FF80</li> <li>Ø019FF80</li> <li>Ø019FF80</li> <li>Ø019FF80</li> <li>Ø019FF90</li> <li>Ø0808080</li> <li>Ø019FF90</li> <li>Ø0808080</li> <li>Ø0808080</li> <li>Ø0808080</li> <li>Ø</li></ul> |                  |         | Ŷ            |
| MI M2 M3<br>VA: 007A65                                                                                                    | ma mo<br>i20 -> 007A6521                                                                                                    | Command: 0000 - 55 000 - 00001 - 00001 bytes) # (0x1                                                                                                    | 0000 - 00000 dwords)                                                                       | Offset: 00046920 -> 00046921   Section: <mwcc.< td=""><td>ESP<br/>I.net/qq.</td><td>2121010</td><td>NUNE<br/>5034</td></mwcc.<>                                                                                                    | ESP<br>I.net/qq. | 2121010 | NUNE<br>5034 |

单步调试,在下图所示发现关键代码。

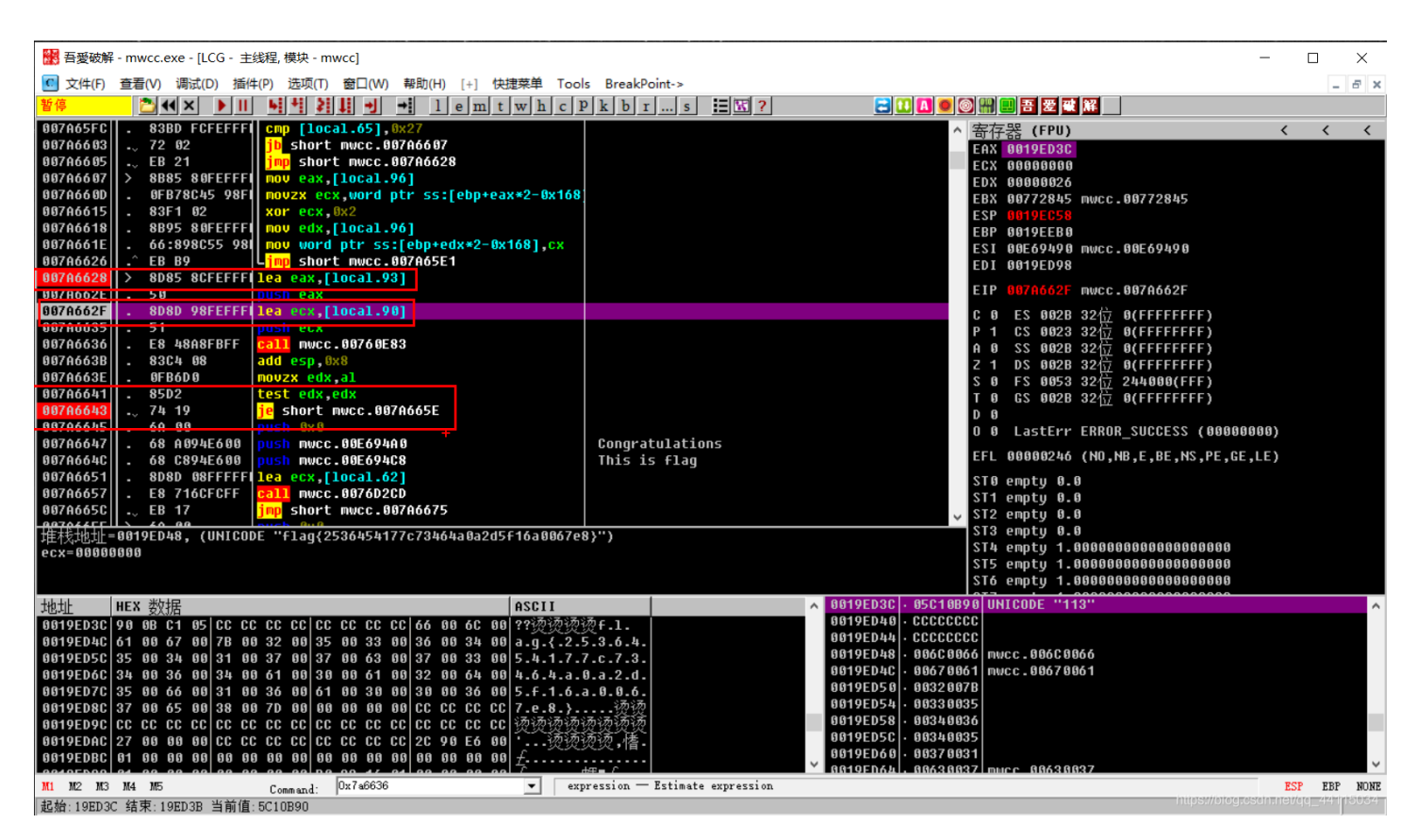

第一处将我们的输入压入堆栈,

第二处将类似flag的字符串压入堆栈。

第三处进行检验,

若输入正确,上面call的函数会将eax置1,输出this is flag。

若输出错误,上面call的函数会将eax置0,输出flag error。

# CrackMe\_clover01

```
这几道是Android逆向入门题,但作者之前没接触Android逆向。(菜醒。。)
```

大体思路其实都差不多,也是先查壳, 并没有加壳。

### 使用APKIDE或AndriodKiller, 查看MainActivity,直接找到flag

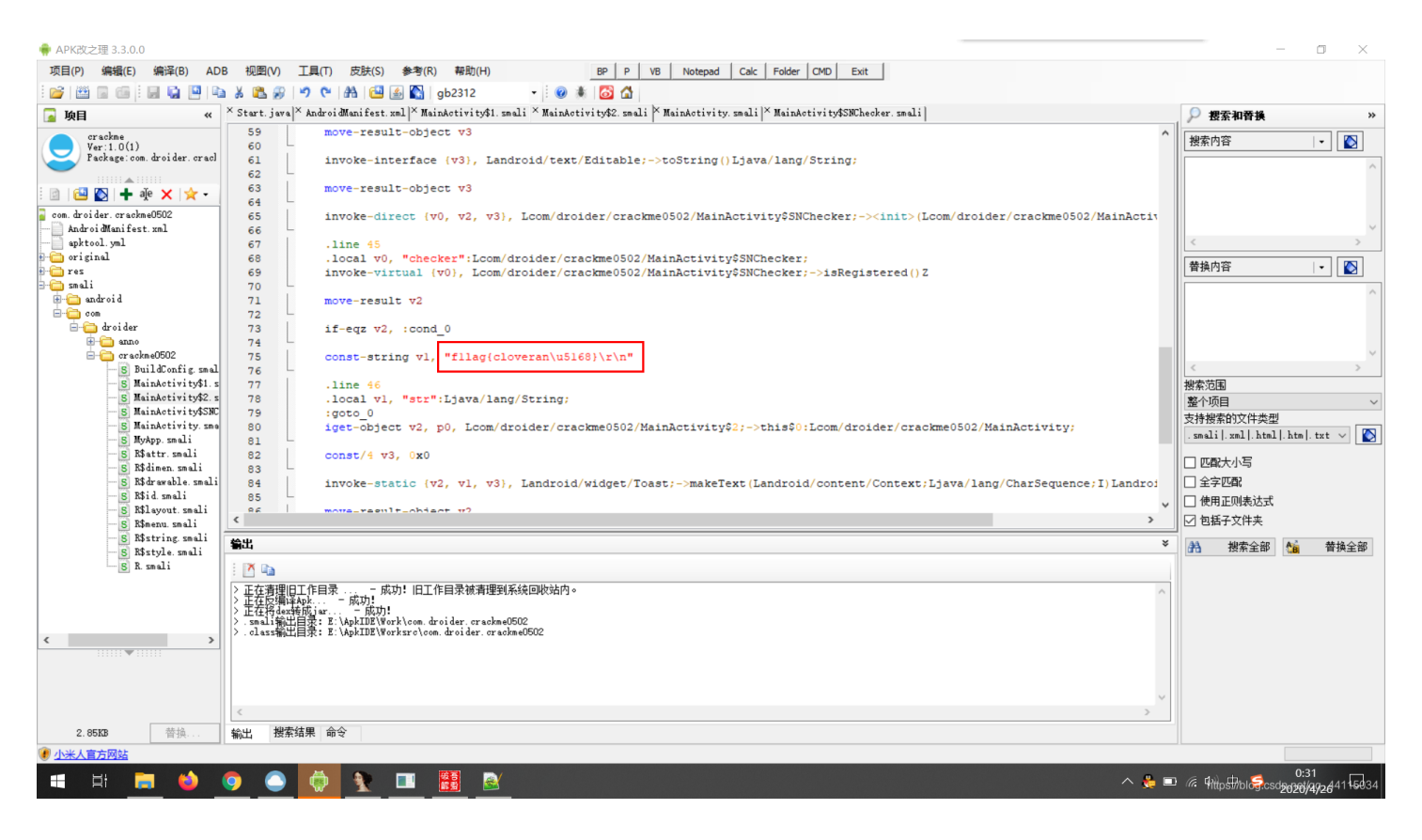

flag{cloveran}

## CrackMe\_clover02

#### 运行程序, 随意输入一个用户名和注册码。

| ∩OX 夜神模拟器 6.6.0.5 And | ndroid 5           | ☑ ☎ = ₡ - □ × |
|-----------------------|--------------------|---------------|
|                       |                    | 💎 🖹 💈 9:24    |
| 程序未注册                 |                    |               |
|                       | Clover Sec 注册获取答 案 |               |
| username :            | 123                |               |
| sn : 123              |                    |               |
|                       |                    | 注册            |
|                       |                    |               |
|                       |                    |               |
|                       | 无效用户名或注册码          |               |
|                       |                    |               |

## 查找关键字

直接搜索运行程序时反馈的字符串 flag就写在下面。

<string name="unsuccessed">无效用户名或注册码</string> <string name="successed">恭喜您! 注册成功 F--21()a--g {CloverSec-android reverse}</string>

当然,查看smali代码修改关键的跳转指令也可。

flag{CloverSec-android reverse}